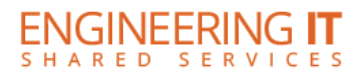

# Newmark (Yeh Center) 2310

## **Turning the System On**

- Touch the screen to continue
- Select a source to turn on the system and have the projector turn on

Note: The system must be turned on before sources can be selected.

#### **Using the Document Camera**

- Select the [Document Camera] button on the control panel
- If not already powered on, power on the document camera.

### **Using a Laptop**

- Connect your laptop to the free end of the HDMI or VGA cord
- Select either the [HDMI Laptop] or [VGA Laptop] button on the control panel and your picture should project

### **Using Wireless Share**

- Select the [Wireless Share] button on the control panel
- Follow the directions to connect your device to the presenter

### **Turning the System Off**

- Press the [System Off] button once, and then click the [Yes] button on the control panel.
- The system should take about 50 seconds to cool and shut down

(217) 333-1313 engrit-av@illinois.edu http://it.engrineering.illinois.edu